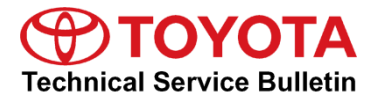

| Applicability       |              |            |                 |
|---------------------|--------------|------------|-----------------|
| Section             | Brake System | Market USA | Toyota Supports |
| Service<br>Category | Brake        |            |                 |

### Applicability

| YEAR(S)     | MODEL(S) | ADDITIONAL INFORMATION |  |
|-------------|----------|------------------------|--|
| 2015 - 2017 | Camry    |                        |  |

### Introduction

Some 2015 – 2017 model year Camry vehicles may exhibit a "Check Brake System" message displayed on the Multi-Information Display (MID) in the combination meter/instrument cluster assembly at engine startup along with Diagnostic Trouble Code (DTC) C1441. An updated skid control ECU logic is now available to address this concern.

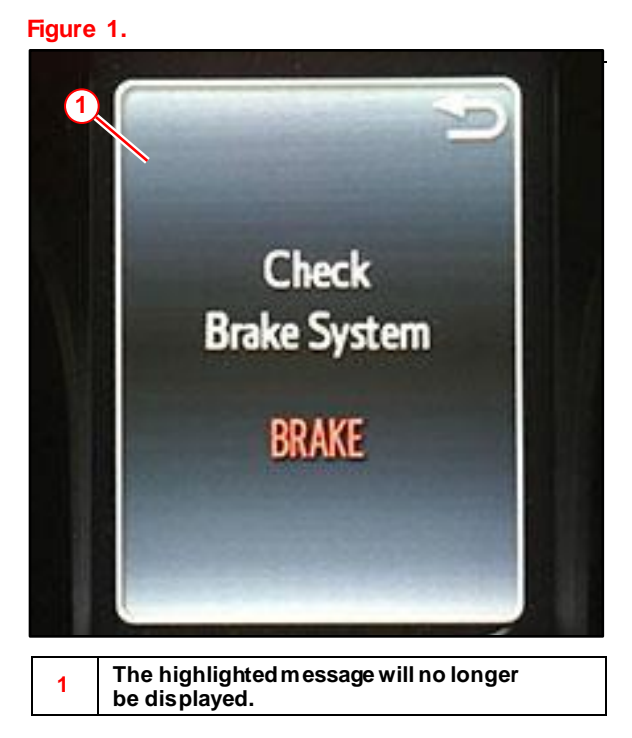

# NOTE

- This bulletin does NOT prevent DTC C1441 from occurring.
- The red BRAKE warning light will illuminate upon its detection.

# Warranty Information

| OP CODE | DESCRIPTION                |     | OFP         | T1 | T2 |
|---------|----------------------------|-----|-------------|----|----|
| BR1902  | Reprogram Skid Control ECU | 0.5 | 47050-33050 | 8C | 99 |

### APPLICABLE WARRANTY

- This repair is covered under the Toyota Basic Warranty. This warranty is in effect for 36 months or 36,000 miles, whichever occurs first, from the vehicle's in-service date.
- Warranty application is limited to occurrence of the specified condition described in this bulletin.

### **Required Tools & Equipment**

| REQUIRED EQUIPMENT            | SUPPLIER | PART NUMBER  | QTY |
|-------------------------------|----------|--------------|-----|
| Techstream 2.0*               |          | TS2UNIT      |     |
| Techstream Lite               | ADE      | TSLITEPDLR01 | 1   |
| Techstream Lite (Green Cable) |          | TSLP2DLR01   |     |

\*Essential SST.

#### NOTE

- Only ONE of the Techstream units listed above is required.
- Software version 14.00.019 or later is required.
- Additional Techstream units may be ordered by calling Approved Dealer Equipment (ADE) at 1-800-368-6787.

| SPECIAL SERVICE TOOLS (SST)     | PART NUMBER | QTY |
|---------------------------------|-------------|-----|
| GR8 Battery Diagnostic Station* | 00002-MCGR8 | 1   |

\*Essential SST.

# NOTE

Additional SSTs may be ordered by calling 1-800-933-8335.

#### **Calibration Information**

| MODEL | ADAPTIVE CRUISE CONTROL | CALIBRATION ID |            |  |
|-------|-------------------------|----------------|------------|--|
|       |                         | PREVIOUS       | NEW        |  |
| Camry | With                    | F152606100     | F152606330 |  |
|       | Without                 | F152606091     | F152606320 |  |

# **Repair Procedure**

- 1. Confirm presence of DTC C1441.
  - Is DTC C1441 present (current or history)?
  - YES Continue to step 2.
  - NO This bulletin does NOT apply. Continue diagnosis using the applicable Repair Manual.
- 2. Utilizing the freeze-frame data captured with the DTC, confirm wheel speed. Do ALL wheel speeds = 0?
  - YES Continue to step 3.
  - NO For any wheel speed greater than 0, this bulletin does NOT apply. Continue diagnosis using the applicable Repair Manual.
- Using Techstream, perform a Health Check to confirm if the skid control ECU calibration has been updated.

Is the calibration ID listed the latest skid control ECU calibration?

- YES This bulletin does NOT apply. Continue diagnosis using the applicable Repair Manual.
- NO Continue to step 4.

# Figure 2: Health Check Results

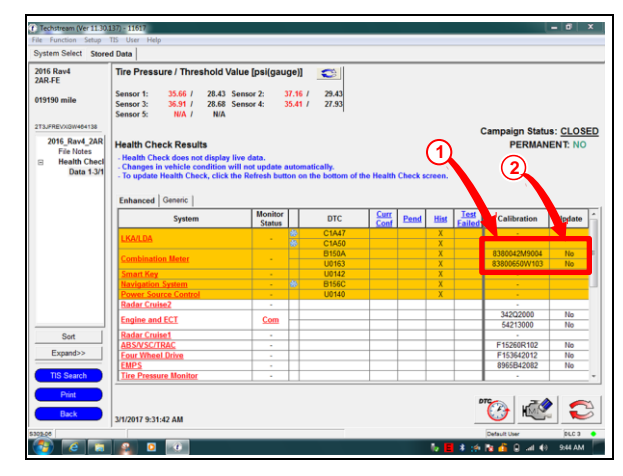

| 1 | Current ECU Calibration                    |
|---|--------------------------------------------|
| 2 | Indicates If Updated Calibration Available |

### **Repair Procedure (continued)**

4. Flash reprogram the skid control ECU with the applicable NEW Calibration ID as indicated in the Calibration Information table on pg. 2.

#### NOTE

- The GR8 battery diagnostic station MUST be used in Power Supply Mode to maintain battery voltage above 11.4V while flash reprogramming the vehicle.
- Power Supply Mode is used to maintain battery voltage at 13.5V while flash reprogramming.
- For details on how to use the GR8 battery diagnostic station, refer to the <u>GR8 Instruction Manual</u> located at TIS – Diagnostics – Tools & Equipment – Battery Diagnostics.

Follow the procedures outlined in Service Bulletin No. <u>T-SB-0134-16</u>, *Techstream ECU Flash Reprogramming Procedure*, and flash the master cylinder assembly with the NEW calibration file update.

5. Test-drive the vehicle to confirm proper operation.